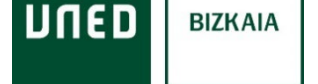

## **Autorizaciones UNED**

1) Accede a <u>www.uned.es</u>, selecciona Campus UNED e identifícate con el usuario y contraseña que obtuviste en la matrícula

| MENU | חשבם | Q Campus UNED | UNED CTU de sesión Inicio de sesión              |
|------|------|---------------|--------------------------------------------------|
|      |      |               | Login                                            |
|      |      |               | Nombre de usuario                                |
|      |      |               | Introduzca su Usuario                            |
|      |      |               | Contraseña                                       |
|      |      |               | Introduzca su Contraseña                         |
|      |      |               | Enviar                                           |
|      |      |               | Si no tiene Id. de usuario, por favor registrese |
|      |      |               | ¿Ha olvidado su ld. de usuario?                  |
|      |      |               | ¿Olvidó su contraseña?                           |

2) En el apartado "Inicio" despliega el menú de usuario (arriba a la derecha) y selecciona "Mis datos personales"

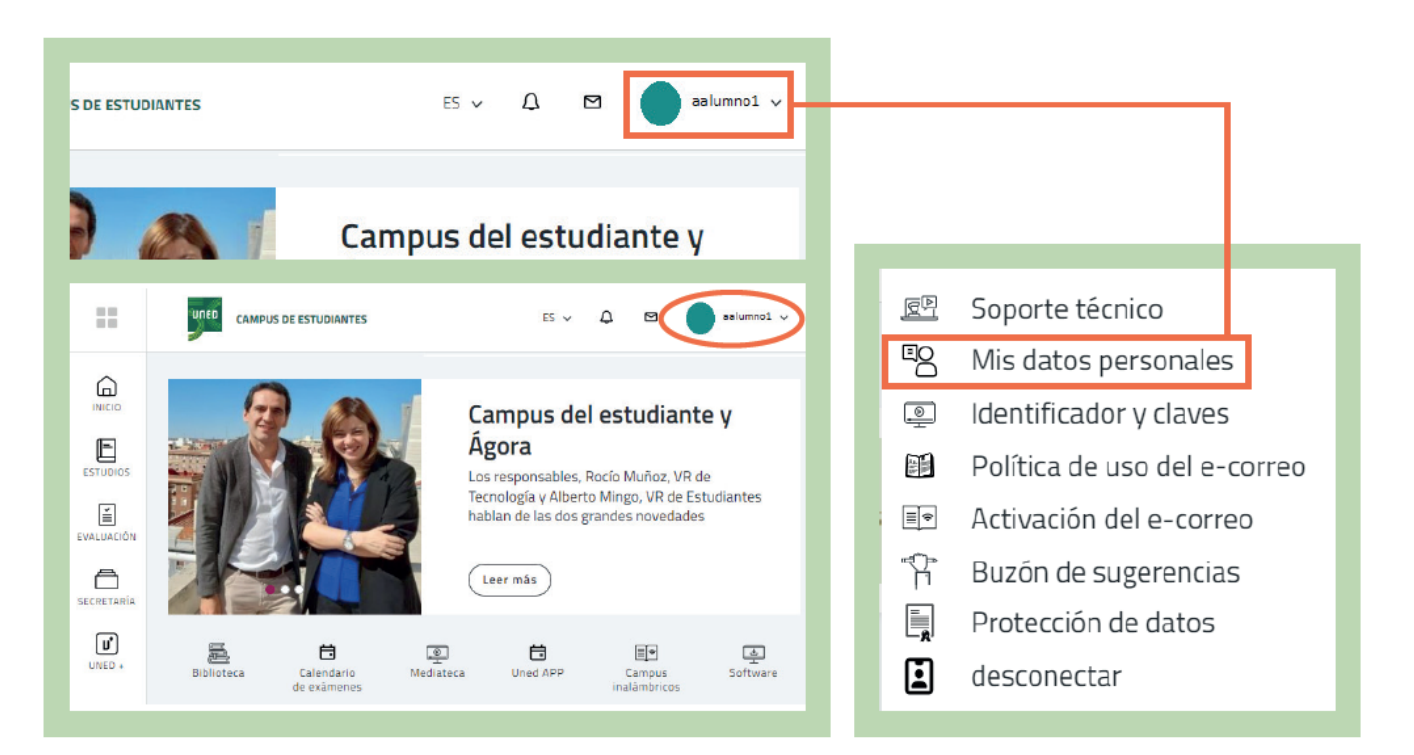

3) Selecciona la pestaña "Autorizaciones"#SOMOS2030

| Estés donde estés desde                                                                                                    | DATOS PERSONALES |    |
|----------------------------------------------------------------------------------------------------|------------------|----|
| 9                                                                                                    |                  | (  |
| Datos de Filiación Datos de Domicilio Autorizaciones Datos de Discapacidad                                                                        |                  |    |
| > ¿Desea recibir la conformidad de matrícula por E-MAIL?                                                                                          |                  | ٩o |
| > ¿Autoriza a la UNED a consultar los datos de su documento de filiación con la base de datos del Ministerio del Interior?                        |                  | 10 |
| ¿Autoriza a la UNED a consultar sus datos relativos al Título de Familia Numerosa en las bases de datos de tu Comunidad Autónoma?                 |                  | 10 |
| > ¿Autoriza a la UNED a consultar sus datos relativos a discapacidad en las bases de datos de tu Comunidad Autónoma?                              |                  | 10 |
| ¿Autoriza a la UNED a consultar sus datos relativos a títulos universitarios y no universitarios en las bases de datos del Ministerio competente? |                  |    |
| 2 Deseo recibir información acerca de la UNED y las entidades directamente relacionadas con ésta.                                                 |                  |    |
| 2 He sido informado de la condición de la Cláusula de Protección de Datos y acepto su cláusula (*).                                               |                  |    |
|                                                                                                    |                  |    |

Marca está casilla si quieres recibir información de las actividades del centro y selecciona "Guardar cambios"